# <u>Sosialisasi dan Guidance dalam menjawab chat calon nasabah Gadai Efek terkait pengajuan Gadai</u> <u>Saham via Aplikasi BRIGHTS (BRI Danareksa)</u>

Berikut adalah tutorial dalam mengajukan Gadai Saham (Gadai Efek) melalui aplikasi BRIGHTS khusus pengguna BRI Danareksa Sekuritas

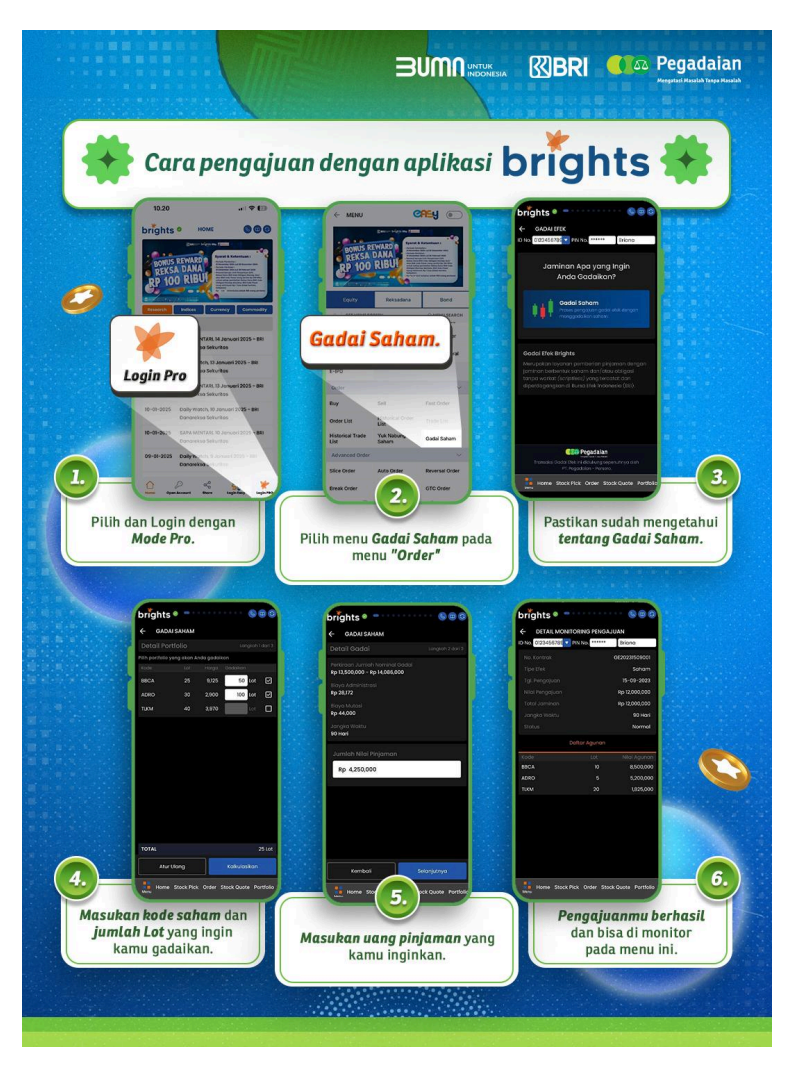

#### Keterangan :

- 1. Nasabah diarahkan untuk login pada aplikasi BRIGHTS dan memilih "mode Pro";
- 2. Nasabah diarahkan untuk memilih Gadai Saham pada menu "Order";
- 3. Memastikan nasabah untuk mengetahui tentang Gadai Saham dan klik Bagian "Gadai Saham";
- 4. Nasabah memasukkan kode saham dan jumlah lot yang ingin di gadaikan;
- 5. Nasabah memasukkan jumlah uang pinjaman yang di inginkan, dan ikuti instruksi sampai; dengan nasabah mengkonfirmasi pengajuan Gadai Efek;
- 6. Pengajuan telah berhasil dan dapat di monitor pada menu "monitoring pengajuan"

#### Frequently Asked Question dan kendala yang mungkin dihadapi nasabah saat proses pengajuan :

### 1. Q : Mengapa tidak bisa memasukkan jumlah lot saat ingin mengajukan gadai?

A : Mohon dipastikan jumlah lot yang dimasukkan sesuai dan tidak melebihi dari volume portofolio yang dimiliki.

#### 2. Q: Kenapa pengajuan saya error?

A : Terdapat Kemungkinan error saat pengajuan dikarenakan nasabah harus mengikuti ketentuan seperti dibawah ini:

- Nominal gadai antara Rp. 1,000,000 hingga Rp. 20,000,000 harus merupakan kelipatan Rp. 10,000
- Nominal gadai lebih dari Rp. 20,000,000 harus merupakan kelipatan Rp. 100,000.
- Pengajuan tidak boleh lebih kecil dari nilai minimum jumlah pinjaman
- Pengajuan tidak boleh lebih besar dari nilai maksimal jumlah pinjaman
- Pengajuan tidak boleh kurang dari Rp. 1,000,000
- Pengajuan tidak boleh lebih dari Rp. 2,000,000,000

# 3. Q: Kenapa pengajuan saya ditolak?

A : terdapat kemungkinan pengajuan ditolak kemungkinan dikarenakan :

- Data pribadi tidak diisi dengan lengkap, pastikan untuk mengisi seluruh data pada kolom dengan benar dan sesuai;
- Tidak mengunggah KTP atau foto unggahan KTP Blur;
- Foto selfie tidak sesuai atau blur (nasabah dihimbau untuk melakukan selfie terbaru);

# 4. Q : Bagaimana cara saya menandatangani perjanjian kredit?

A : Tanda tangan perjanjian kredit akan dilakukan secara otomatis oleh sistem saat nasabah melakukan pengajuan kredit.

# 5. Q : Bagaimana saya bisa memonitor pengajuan dan pencairan dana saya?

A : Nasabah dapat melihat status pengajuan dan pencairan dana pada menu **"Monitoring Pengajuan"** dan klik untuk melihat detail pengajuan. Pada menu tersebut nasabah dapat melihat status, dan detail informasi terkait pengajuan termasuk daftar saham yang digadai/ diagunkan dan nota transaksi pencairan.

**Informasi tambahan** : Apabila terdapat pertanyaan dari nasabah yang tidak terjawab dari FAQ diatas, maka live agent dapat menghubungi nomor hotline CSO Gadai Efek **0813-8000-4200 (Pic Putri Faradilla)**